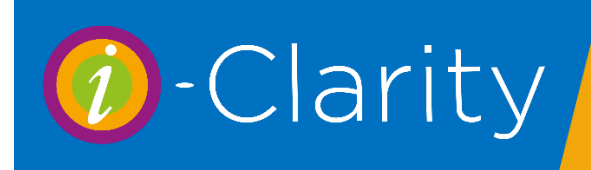

### Correcting and Amending a CL Mgt Balance

i-Clarity Version 3.3.2

### Patients Direct Debit or Standing order has not been collected

If you receive notification that a patient's direct debit has not been collected or you see that a patients standing order has not been paid you should record this on the patients contact lens management form.

With the patient record active, open the CL Mgt form.

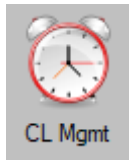

Double click on the Direct Debit/Standing Order payment that was not taken.

| SO/DD Payments Received |                |          |      |   | Total for Next Payment: |  |                   |  |  |  |
|-------------------------|----------------|----------|------|---|-------------------------|--|-------------------|--|--|--|
|                         |                |          |      |   |                         |  | Double click here |  |  |  |
|                         | Date Collected | Amount   | Type | ^ | Modify This PX'S        |  |                   |  |  |  |
|                         | 17/Aug/2020    | £20.00 🔶 | PS   |   | Payments                |  |                   |  |  |  |
|                         | 17/Aug/2020    | £200.00  | SA   |   | Add Bulk                |  |                   |  |  |  |
|                         | 17/Jul/2020    | £20.00   | PS   |   | Payments                |  |                   |  |  |  |
|                         | 17/Jul/2020    | £200.00  | SA   |   |                         |  |                   |  |  |  |

i-Clarity will ask you if you want to reverse this payment.

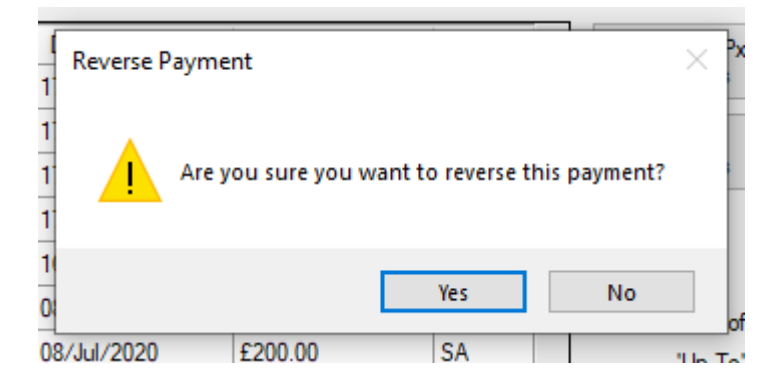

**Click Yes** 

A minus entry for the same date as the intended collection will be entered to show this payment was not collected

| SO/DD Payments Received |         |      |   |  |  |  |  |
|-------------------------|---------|------|---|--|--|--|--|
| Date Collected          | Amount  | Туре | ^ |  |  |  |  |
| 17/Aug/2020             | £20.00  | PS   |   |  |  |  |  |
| 17/Aug/2020             | £-20.00 | PS   |   |  |  |  |  |

The patients balance will be adjusted accordingly.

## Patient pays a missed DD/SO collection by another method e.g. cash/card/cheque or bacs

Open the CL Mgt form for the patient paying a missed payment.

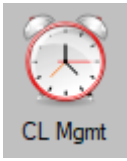

Click on the button 'Modify this patient's payments'

| SO/DD Payments Received Total for Next Payment |         |      |   |                  |  |  |  |  |
|------------------------------------------------|---------|------|---|------------------|--|--|--|--|
| Date Collected                                 | Amount  | Туре | ^ | Modify This Px's |  |  |  |  |
| 17/Aug/2020                                    | £20.00  | PS   |   | Payments         |  |  |  |  |
| 17/Aug/2020                                    | £200.00 | SA   |   | Add Bulk         |  |  |  |  |
| 17/Jul/2020                                    | £20.00  | PS   |   | Payments         |  |  |  |  |
| 17/Jul/2020                                    | £200.00 | SA   |   |                  |  |  |  |  |

The 'payments received maintenance' form will open

|            | Date Collected | Amount               | Payment Item                                |        | Statement Date           | Pay. Type / Coll. Method     | Notes |               |
|------------|----------------|----------------------|---------------------------------------------|--------|--------------------------|------------------------------|-------|---------------|
| •          | 17 Aug 2020    | £20.00               | PS / 11 Mar 2019 / £20.00                   | $\sim$ |                          | Sauflon DD                   |       |               |
|            | 17 Aug 2020    | £-20.00              | PS / 11 Mar 2019 / £20.00                   | $\sim$ |                          | Sauflon DD                   |       |               |
|            | 17 Aug 2020    | £200.00              | SA / 09 Jul 2020 / £200.00                  | $\sim$ |                          | Sauflon DD                   |       |               |
|            | 17 Jul 2020    | £200.00              | SA / 09 Jul 2020 / £200.00                  | $\sim$ |                          | Sauflon DD                   |       |               |
|            | 17 Jul 2020    | £20.00               | PS / 11 Mar 2019 / £20.00                   | $\sim$ |                          | Sauflon DD                   |       |               |
|            | 16 Jul 2020    | £-100.00             | PS / 11 Mar 2019 / £20.00                   | ~      |                          | Direct Debit                 |       |               |
|            | 08 Jul 2020    | £50.00               | PS / 11 Mar 2019 / £20.00                   | ~      |                          | Direct Debit                 |       |               |
|            | 08 Jul 2020    | £200.00              | SA / 09 Jul 2020 / £200.00                  | ~      |                          | Direct Debit                 |       |               |
| ate<br>ayn | Collected      | 31 August 2020       |                                             |        | Ado                      | d Close                      |       | Manual<br>PDQ |
| ayn        | nent Item      | PS / 11 Mar 2019 / £ | 20.00                                       | ~      | •                        |                              |       |               |
| olle       | ction Method   | [NONE]               | <ul> <li>Use this if modifying p</li> </ul> | aymen  | ts made by DD/SO.        |                              |       |               |
| r P        | ayment Type    | [NONE]               | Use this if refunding a                     | px or  | collecting additional ca | ash/Visa payments from a px. |       |               |
| Notes      |                |                      |                                             |        |                          |                              |       |               |

### Enter the amount the patient is paying in the 'Payment Amount' field.

| Date Collected    | 31 August 2020           |        |                                 | Γ                | Add            | Close                 |
|-------------------|--------------------------|--------|---------------------------------|------------------|----------------|-----------------------|
| Payment Amount    |                          |        |                                 |                  |                |                       |
| Payment Item      | PS / 11 Mar 2019 / £20.0 | 00     | ~                               |                  |                |                       |
| Collection Method | [NONE]                   | $\sim$ | Use this if modifying payments  | s made by DD/    | /SO.           |                       |
| Or Payment Type   | [NONE]                   | $\sim$ | Use this if refunding a px or c | ollecting additi | onal cash/Visa | a payments from a px. |
| Notes             |                          |        |                                 |                  |                |                       |

Select the payment type the patient is using to pay

| Date Collected    | 31 August 2020            |                    |
|-------------------|---------------------------|--------------------|
| Payment Amount    | 20.00                     |                    |
| Payment Item      | PS / 11 Mar 2019 / £20.00 | )                  |
| Collection Method | [NONE]                    | ✓ Use this if mo   |
| Or Payment Type   | Visa M'card Delta         | ✓ Use this if refu |
| Notes             |                           |                    |
|                   |                           |                    |

Click the 'Add' button

| Date Collected    | 31 August 2020            | Add Close                                                                         |
|-------------------|---------------------------|-----------------------------------------------------------------------------------|
| Payment Amount    | 20.00                     |                                                                                   |
| Payment Item      | PS / 11 Mar 2019 / £20.00 | ~                                                                                 |
| Collection Method | [NONE] ~                  | Use this if modifying payments made by DD/SO.                                     |
| Or Payment Type   | Visa M'card Delta 🛛 🗸 🗸 🗸 | Use this if refunding a px or collecting additional cash/Visa payments from a px. |
| Notes             |                           |                                                                                   |

### This will add the payment to the grid

| Pa                            | Payments Received Maintenance |                    |                      |                            |         |                          |                             |  |
|-------------------------------|-------------------------------|--------------------|----------------------|----------------------------|---------|--------------------------|-----------------------------|--|
|                               |                               | Date Collected     | Amount               | Daymont Hom                |         | Statement Date           | Pay Type / Coll Method      |  |
|                               | •                             | 31 Aug 2020        | £20.00               | PS / 11 Mar 2019 / £20.00  | $\sim$  |                          | Visa M'card Delta           |  |
|                               |                               | 17 Aug 2020        | £20.00               | PS / 11 Mar 2019 / £20.00  | $\sim$  |                          | Sauflon DD                  |  |
|                               |                               | 17 Aug 2020        | £-20.00              | PS / 11 Mar 2019 / £20.00  | $\sim$  |                          | Sauflon DD                  |  |
|                               |                               | 17 Aug 2020        | £200.00              | SA / 09 Jul 2020 / £200.00 | $\sim$  |                          | Sauflon DD                  |  |
|                               |                               | 17 Jul 2020        | £200.00              | SA / 09 Jul 2020 / £200.00 | $\sim$  |                          | Sauflon DD                  |  |
|                               |                               | 17 Jul 2020 £20.00 |                      | PS / 11 Mar 2019 / £20.00  | $\sim$  |                          | Sauflon DD                  |  |
|                               |                               | 16 Jul 2020        | £-100.00             | PS / 11 Mar 2019 / £20.00  | $\sim$  |                          | Direct Debit                |  |
|                               |                               | 08 Jul 2020        | £50.00               | PS / 11 Mar 2019 / £20.00  | $\sim$  |                          | Direct Debit                |  |
| Date Collected 31 August 2020 |                               |                    |                      |                            |         | Add                      | Close                       |  |
|                               | Paym                          | ent Item           | PS / 11 Mar 2019 / £ | 20.00                      | ~       | ]                        |                             |  |
|                               | Collec                        | tion Method        | [NONE]               | ✓ Use this if modifying pa | ayment  | ts made by DD/SO.        |                             |  |
|                               | Or Pa                         | yment Type         | Visa M'card Delta    | ✓ Use this if refunding a  | px or o | collecting additional ca | sh/Visa payments from a px. |  |
|                               | Notes                         | ; [                |                      |                            |         | ]                        |                             |  |

### Click close.

| SO/DD Payments | Received |      |   |
|----------------|----------|------|---|
| Date Collected | Amount   | Туре | ^ |
| 31/Aug/2020    | £20.00   | PS   |   |
| 17/Aug/2020    | £20.00   | PS   |   |
| 17/Aug/2020    | £-20.00  | PS   |   |
| 17///2020      | C200.00  | C A  |   |

The payment will be added to the SO/DD Payments Received column and the patients balance will be amended.

### Amending an incorrect balance

We recommend you regularly use the 'Direct Debit' reports in i-Clarity to check the patient contact lens management balances to ensure you do not end up with any large patient balances owing to you or owing to the patient.

Below are some scenarios that may cause the patient balance to be incorrect, and a description of the correction method.

### Patient balance shows they are owed money, but this is incorrect as the patient has collected lenses, but they have not been marked as collected

The error has occurred on the patient balance because contact lens collection entries have not been made and therefore not recorded in the 'goods/services paid for by DD/SO column'.

| Goods/Services paid for by DD/SO                                              | SO/DD Payments      | Received             |              | Total for Next Payment: £30.00                                                                                                    |
|-------------------------------------------------------------------------------|---------------------|----------------------|--------------|----------------------------------------------------------------------------------------------------|
| Payment Date Amount                                                           | Date Collected      | Amount               | Туре         | Modify This Px's                                                                                                    |
|                                                                               | 01/Aug/2020         | £30.00               | PS           | Payments                                                                                                    |
|                                                                               | 01/Jul/2020         | £30.00               | PS           | Add Bulk                                                                                                    |
|                                                                               | 01/Jun/2020         | £30.00               | PS           | Payments                                                                                                    |
| Double click on a transaction to see further details<br>From: 01 January 2000 | Double click on a p | payment if it has be | een rejected | Date of Opening Bal:       30/08/2019         'Up To' Date:       30/08/2020         Product Supply Balance       £90.00         Saver Balance       £0.00         Credit Balance       £0.00         Other Balance       £0.00         This patient is owed (in goods and services)       £90.00 |
|                                                                               | Create              | Contact Lens Ord     | ers          | (in goode and een need)                                                                                                    |

Because the error is in this column then the correction needs to be made in this column.

Open the patient account.

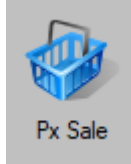

Create a New Sale.

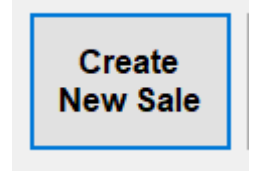

#### On the create new sale form, click 'search by description'

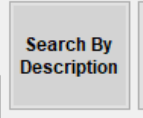

Search for the patient's lenses that have not been marked as collected

| Description                               | SCU Code     | Price  |
|-------------------------------------------|--------------|--------|
| AIR OPTIX NIGHT&DAY AQUA (3 lenses)       | AIR 002-3    | £42.00 |
| AIR OPTIX NIGHT&DAY AQUA (3 lenses)-LP    | AIR O02-3-LP | £30.00 |
| AIR OPTIX NIGHT&DAY AQUA (Trials)         | AIR 002-T    | £0.00  |
| AIR OPTIX for ASTIGMATISM (3 lenses)      | AIR 005-3    | £30.00 |
| AIR OPTIX for ASTIGMATISM (3 lenses)-LP   | AIR O05-3-LP | £18.90 |
| AIR OPTIX for ASTIGMATISM (Trials)        | AIR O05-T    | £0.00  |
| AIR OPTIX AQUA MULTIFOCAL H (3 lenses)    | AIR O06-3    | £36.00 |
| AIR OPTIX AQUA MULTIFOCAL H (3 lenses)-LP | AIR O06-3-LP | £24.30 |
| AIR OPTIX AQUA MULTIFOCAL H (Trials)      | AIR O06-T    | £0.00  |
| AIR OPTIX AQUA MULTIFOCAL M (3 lenses)    | AIR 007-3    | £36.00 |
| AIR OPTIX AQUA MULTIFOCAL M (3 lenses)-LP | AIR O07-3-LP | £24.30 |
| AIR OPTIX AQUA MULTIFOCAL M (Trials)      | AIR O07-T    | £0.00  |
| AIR OPTIX AQUA MULTIFOCAL L (3 lenses)    | AIR O08-3    | £36.00 |
| AIR OPTIX AQUA MULTIFOCAL L (3 lenses)-LP | AIR O08-3-LP | £24.30 |

Amend the product description to say the lenses were not marked as collected at the correct time. And with amend the quantity or the price if more than one collection has been missed

| c                          | taff Mombo         | r Charlio Gi         | been        |        | S                          | taff Membe  | r: Charlie Gi        | bson      | ~         |
|----------------------------|--------------------|----------------------|-------------|--------|----------------------------|-------------|----------------------|-----------|-----------|
| AIR 005-3-LP               |                    |                      |             |        |                            | AIR 005-3   | -LP                  |           |           |
| Enter<br>Barcode           | 1                  | 2                    | 3           | Enter  | Enter<br>Barcode           | 1           | 2                    | 3         | Enter     |
| Get<br>Frame or<br>Sunspec | 4                  | 5                    | 6           | ·      | Get<br>Frame or<br>Sunspec | 4           | 5                    | 6         | •         |
| Search By<br>Description   | 7                  | 8                    | 9           | 0      | Search By<br>Description   | 7           | 8                    | 9         | 0         |
| De                         | scription:         | lenses)-LP -<br>2020 | Collected i | n June | De                         | escription: | lenses)-LP -<br>2020 | Collected | in June ^ |
|                            | Quantity: 1        |                      | Amer        | nd Qty |                            | Quantity:   | 1                    | Ame       | nd Qty    |
| Li                         | st Price:          | £18.90               | ) Total:    | £18.90 | L                          | ist Price:  | £18.9                | ) Total:  | £18.90    |
| Adjustment                 | Reason:            |                      |             | ~      | Adjustment                 | Reason:     |                      |           | ~         |
| L                          | Line Total: £18.90 |                      |             |        |                            | ine Total:  | £90.                 | 00        |           |

Click Add to Sale and Confirm Sale.

On the enter payment screen that opens select the DD/SO payment type. Correcting and Amending a CL Mgt Balance v3 3 2 001 Last edited: 30 08 2020

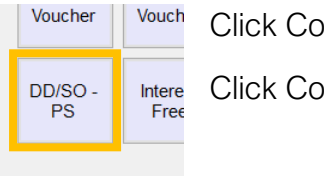

Click Confirm Amount

Click Confirm Total

An entry will be made on the patient till that is hidden, unless you click the button 'show transactions Paid by DD or Write-off'

Show Transactions Paid by DD or Write-off

| Sales Trans | actions Sumr | mary   |   | Details of Selec | cted Transact | ion - Sales Items      |       |        |        |             |
|-------------|--------------|--------|---|------------------|---------------|------------------------|-------|--------|--------|-------------|
| Date        | Value        | To Pay | ^ | Product          | Description   |                        | Qty   | Ref    | Price  | Discount    |
| 30/08/2020  | £90.00       | £0.00  |   | AIR 005-3-LP     | AIR OPTIX fo  | or ASTIGMATISM (3 lens | s 1   | 0      | £90.00 |             |
| 29/08/2020  | £-35.00      | £0.00  |   |                  |               |                        |       |        |        |             |
| 29/08/2020  | £0.00        | £0.00  |   |                  |               |                        |       |        |        |             |
| 29/08/2020  | £20.00       | £0.00  |   |                  |               |                        |       |        |        |             |
| 12/09/2019  | £15.00       | £0.00  |   |                  |               |                        |       |        |        |             |
| 12/09/2019  | £35.00       | £0.00  |   |                  |               |                        |       |        |        |             |
| 05/08/2019  | £687.10      | £0.00  |   |                  |               |                        |       |        |        |             |
| 05/08/2019  | £21.31       | £0.00  |   |                  |               |                        |       |        |        |             |
| 13/03/2019  | £21.31       | £0.00  |   |                  |               |                        |       |        |        |             |
| 26/02/2019  | £35.00       | £0.00  |   |                  |               |                        |       |        |        |             |
| 24/01/2019  | £35.00       | £0.00  |   | Details of Selec | cted Transact | ion - Payments         |       |        |        | Manaluf     |
| 03/07/2015  | £21.10       | £0.00  |   |                  |               | ,                      |       | _      | -      | wore int    |
| 11/02/2014  | £52.50       | £0.00  |   | Payment Type     |               | Date Paid A            | mount | _      |        | Show        |
| 11/02/2014  | £20.90       | £0.00  |   | DD/SO - PS       |               | 31/08/2020             |       | £90.00 |        | Transaction |
| 24/07/2013  | £20.90       | £0.00  |   |                  |               |                        |       |        |        | Write-off   |
| 11/01/2012  | C20 70       | 00.00  |   |                  |               |                        |       |        |        |             |

An entry will have been made on the 'Goods/Service paid for by DD/SO column'

| Goods/Services paid for by DD/SO |                          |         | SO/DD Payments I    | Received             |            | Total for Next Payment: £30.00                                                                                                    |
|----------------------------------|--------------------------|---------|---------------------|----------------------|------------|----------------------------------------------------------------------------------------------------|
| Payment Date                     | Amount                   |         | Date Collected      | Amount               | Туре       | Modify This Px's                                                                                                    |
| 31/Aug/2020                      | £90.00                   |         | 01/Aug/2020         | £30.00               | PS         | Payments                                                                                                    |
|                                  |                          |         | 01/Jul/2020         | £30.00               | PS         | Add Bulk                                                                                                    |
|                                  |                          | I       | 01/Jun/2020         | £30.00               | PS         | Payments                                                                                                    |
| Double click on a tra            | ansaction to see further | letails | Double click on a p | ayment if it has bee | n rejected | Date of Opening Bal:       30/08/2019         'Up To' Date:       30/08/2020         Product Supply Balance       £0.00         Saver Balance       £0.00         Credit Balance       £0.00         Other Balance       £0.00         This patient is owed       £0.00 |
| From: 01 Januar                  | y 2000                   |         | Create              | Contact Lens Order   | 5          | (in goods and services)                                                                                                    |

# Patient cancelled their DD/SO. The mandate was cancelled but the recurring product supply was not cancelled so products have been marked as supplied to the patient incorrectly.

The patient balance shows that they owe money, but this is incorrect because the patent cancelled their plan with you but only the mandate was cancelled rather than the mandate and supply.

Supply entries have been made in the 'goods/services paid for by DD/SO' column incorrectly, therefore the correction to the patient balance should also happen in this column.

| Goods/Services pa | aid for by DD/SO |   | SO/DD Payments F | Received |      |
|-------------------|------------------|---|------------------|----------|------|
| Payment Date      | Amount           | ^ | Date Collected   | Amount   | Туре |
| 10/Aug/2020       | £37.60           |   |                  |          |      |
| 08/Jul/2020       | £37.60           |   |                  |          |      |

### Open the patient account

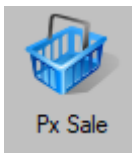

Click the button 'show transactions Paid by DD or Write-off'

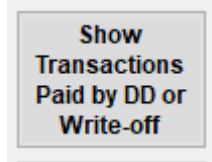

Tick the supply/sale that was incorrectly supplied to the patient

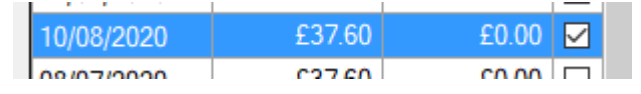

Click the button 'Refund selected sale'

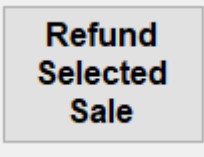

i-Clarity will ask you if you want to refund the sale

| C | Issue Refund                                     | × |    |
|---|--------------------------------------------------|---|----|
|   | Are you sure you want issue a refund for £37.60? | _ | Im |
|   | Yes No                                           | _ |    |

Click Yes.

The enter payment screen will open.

🕖 Enter Payments

| Manual PDQ              | Discount      |                | Amo           | ount to Pay: |           | -£37.60 |         |         |
|-------------------------|---------------|----------------|---------------|--------------|-----------|---------|---------|---------|
| Visa<br>M'card<br>Delta | Debit<br>Card | Cheque         | Cash          | Amex         | 1         | 2       | 3       | (Minus) |
|                         |               |                |               |              | 4         | 5       | 6       |         |
|                         |               |                |               |              | 7         | 8       | 9       | 0       |
|                         |               | Super<br>Saver | Other<br>Card | HO<br>Refund |           | -£37.60 | Confirm | Amount  |
| DD/SO -                 | Interest      | Returned       | Online        | BACS         |           |         | Clear / | Amount  |
| PS                      | Free          | Cheque         | Payment       |              | Payment T | уре     | Amount  |         |

Select the payment type DD/SO, then confirm amount and confirm total.

A refund will be entered onto the patient account, that is usually hidden as it is paid off by DD/SO.

This refund will show on the patient CL Mgt in the column 'Good/Services paid for by DD/SO'

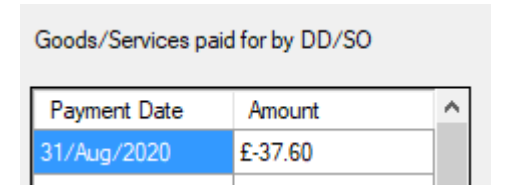

You can repeat this process if there is more than one incorrect sale that needs refunding.

### Patient cancelled Direct Debit or Standing Order but the mandate on i-Clarity was not cancelled.

The mandate was not cancelled when it should have been so there are payments listed incorrectly in the column SO/DD Payments received.

| SO/DD Payments Received |        |      |   |  |  |  |
|-------------------------|--------|------|---|--|--|--|
| Date Collected          | Amount | Туре | ^ |  |  |  |
| 28/Mar/2019             | £10.00 | PS   |   |  |  |  |
| 14/Mar/2019             | £10.00 | PS   |   |  |  |  |
| 14/Mar/2019             | £10.00 | PS   |   |  |  |  |
| 14/Mar/2019             | £10.00 | PS   |   |  |  |  |
| 14/Mar/2019             | £10.00 | PS   |   |  |  |  |

*If the payments that need to be* corrected are under 3 months then you can reverse the payments with the method described above.

If the payment is over 3 months old, then click 'modify this patient's payments'

Total for Next Payment

| SO/DD Payments | Received |      |   | Total for Next Payment |
|----------------|----------|------|---|------------------------|
| Date Collected | Amount   | Туре | ^ | Modify This Px's       |
| 28/Mar/2019    | £10.00   | PS   |   | Payments               |
| 14/Mar/2019    | £10.00   | PS   |   | Add Bulk               |
| 14/Mar/2019    | £10.00   | PS   |   | Payments               |
| 14/Mar/2019    | £10.00   | PS   |   |                        |
| 14/Mar/2019    | £10.00   | PS   |   |                        |

In the payment amount field enter the figure required to correct the incorrect collections (this would usually be a minus figure) e.g. the balance says the patient is owed £100 enter -£100

| Date Collected | Amount             | Payment Item              |         | Statement Date          | Pay. Type / Coll. Method     | Notes |         |
|----------------|--------------------|---------------------------|---------|-------------------------|------------------------------|-------|---------|
| 28 Mar 2019    | £10.00             | PS / 28 Feb 2017 / £10.00 | $\sim$  |                         | Eyeplan                      |       |         |
| 14 Mar 2019    | £10.00             | PS / 28 Feb 2017 / £10.00 | $\sim$  |                         | Eyeplan                      |       |         |
| 14 Mar 2019    | £10.00             | PS / 28 Feb 2017 / £10.00 | ~       |                         | Eyeplan                      |       |         |
| 14 Mar 2019    | £10.00             | PS / 28 Feb 2017 / £10.00 | ~       |                         | Eyeplan                      |       |         |
| 14 Mar 2019    | £10.00             | PS / 28 Feb 2017 / £10.00 | ~       |                         | Eyeplan                      |       |         |
| 14 Mar 2019    | £10.00             | PS / 28 Feb 2017 / £10.00 | ~       |                         | Eyeplan                      |       |         |
| 14 Mar 2019    | £10.00             | PS / 28 Feb 2017 / £10.00 | ~       |                         | Eyeplan                      |       |         |
| 14 Mar 2019    | £10.00             | PS / 28 Feb 2017 / £10.00 | ~       |                         | Eyeplan                      |       |         |
| Collected      | 31 August 202      | 20                        |         | Ad                      | d Close                      |       | Ma<br>P |
| nent Item      | PS / 27 Jul 2020 . | / £20.00                  | ~       | •                       |                              |       |         |
| ection Method  | [NONE]             | ✓ Use this if modifying p | aymen   | ts made by DD/SO.       |                              |       |         |
| ayment Type    | [NONE]             | Use this if refunding a   | a px or | collecting additional c | ash/Visa payments from a px. |       |         |
| s              |                    |                           |         | 7                       |                              |       |         |

Select the collection method that was record as the original collection method.

Payments Received Maintenance

| Date Collected                                   | Amount                             | Payment tem                                                        |                   | Statement Date                             | Pau Ti          | na /Call Mathad                       | Noto                       |
|--------------------------------------------------|------------------------------------|--------------------------------------------------------------------|-------------------|--------------------------------------------|-----------------|---------------------------------------|----------------------------|
| 29 Mar 2019                                      | C10.00                             | PS / 20 E-L 2017 / 010 00                                          |                   | Statement Date                             | Fay. Iy         | pe / Coll. Method                     | INOLE                      |
| 20 Mar 2019                                      | £10.00                             | P3 / 20 Feb 2017 / £10.00                                          | ~                 |                                            | Eyepian         |                                       |                            |
| 14 Mar 2019                                      | £10.00                             | PS / 28 Feb 2017 / £10.00                                          | ~                 |                                            | Eyeplan         |                                       |                            |
| 14 Mar 2019                                      | £10.00                             | PS / 28 Feb 2017 / £10.00                                          | ~                 |                                            | Eyeplan         |                                       |                            |
| 14 Mar 2019                                      | £10.00                             | PS / 28 Feb 2017 / £10.00                                          | $\sim$            |                                            | Eyeplan         |                                       |                            |
| 14 Mar 2019                                      | £10.00                             | PS / 28 Feb 2017 / £10.00                                          | ~                 |                                            | Eyeplan         |                                       |                            |
| 14 Mar 2019                                      | £10.00                             | PS / 28 Feb 2017 / £10.00                                          | ~                 |                                            | Eyeplan         |                                       |                            |
| 14 Mar 2019                                      | £10.00                             | PS / 28 Feb 2017 / £10.00                                          | ~                 |                                            | Eyeplan         |                                       |                            |
| 14 Mar 2019                                      | £10.00                             | PS / 28 Feb 2017 / £10.00                                          | ~                 |                                            | Eyeplan         |                                       |                            |
| <sup>o</sup> ayment Amount                       | -100.00                            | ( 20.00                                                            |                   | 1                                          |                 |                                       |                            |
| ayment item                                      | F3727Jul 20207                     | 220.00                                                             |                   |                                            |                 |                                       |                            |
| ollection Method                                 | Eyeplan                            | ✓ Use this if modifying p                                          | aymen             | ts made by DD/SO.                          |                 |                                       |                            |
| r Payment Type                                   | [NONE]                             | ✓ Use this if refunding a                                          | a px or           | collecting additional c                    | ash/Visa p      | ayments from a px.                    |                            |
| lotes                                            | Correction of incor                | rect direct debit collections                                      |                   | ]                                          |                 |                                       |                            |
| f you add or refund a<br>vill automatically be a | cash, cheque o<br>added to today's | r credit card payment to this pa<br>bankings to ensure that your c | itient'<br>ashing | s account, then a<br>g up will still balar | n entry<br>ice. | You could<br>note about<br>correction | also a<br>t the<br>for fut |
|                                                  |                                    |                                                                    |                   |                                            |                 | reference                             |                            |

Click Close.

A correction will be entered into SO/DD payments received column.

#### Correcting a balance from data transfer or a historical issue.

If you have a incorrect balance on a patient Contact Lens Mgt that is historical or from a data transfer and you would like to correct it without effecting any of your accounting reports you can use the following method.

Click the button 'Modify this px's payments'

| Payn     | Modify This P<br>Payments      | x's                  |         |                            |        |                           |                            |
|----------|--------------------------------|----------------------|---------|----------------------------|--------|---------------------------|----------------------------|
| Г        | Date Collected                 | Amount               | Paymer  | nt Item                    |        | Statement Date            | Pay Type / Coll Method     |
|          | 06 Aug 2020                    | £10.00               | PS / 18 | Nov 2017 / £10.00          | $\sim$ | Clatement Bate            | Direct Debit               |
|          | 06 Aug 2020                    | £20.00               | PS / 29 | Jun 2020 / £20.00          | ~      |                           | Direct Debit               |
|          | 03 Aug 2020                    | £20.00               | PS / 18 | Nov 2017 / £10.00          | ~      |                           | BACS                       |
|          | 06 Jul 2020                    | £10.00               | PS / 18 | Nov 2017 / £10.00          | $\sim$ |                           | Direct Debit               |
|          | 06 Jul 2020                    | £20.00               | PS / 29 | Jun 2020 / £20.00          | $\sim$ |                           | Direct Debit               |
|          | 18 Jun 2020                    | £50.00               | PS / 18 | Nov 2017 / £10.00          | $\sim$ |                           | BACS                       |
|          | 06 Jun 2020                    | £-10.00              | PS / 18 | Nov 2017 / £10.00          | $\sim$ |                           | Direct Debit               |
|          | 06 Jun 2020                    | £-10.00              | PS / 18 | Nov 2017 / £10.00          | $\sim$ |                           | Direct Debit               |
| Da<br>Pa | ate Collected<br>ayment Amount | 02 September 2020    |         |                            |        | Add                       | Close                      |
| Pa       | ayment Item                    | PS / 18 Nov 2017 / £ | 10.00   |                            | ~      | ]                         |                            |
| Co       | ollection Method               | [NONE]               | ~       | Use this if modifying payr | meni   | ts made by DD/SO.         |                            |
| Or       | Payment Type                   | [NONE]               | ~       | Use this if refunding a px | ore    | collecting additional cas | h/Visa payments from a px. |
| No       | otes                           |                      |         |                            |        |                           |                            |

In the payment amount field enter the amount needed to correct the patient balance

U

Payment Amount

76.78

Select 'Balance Correction' from the collection method drop down.

Collection Method Balance Correction ~

Make a note about the correction in the 'Notes' box

Click 'Add'

When running the DD/SO collected report (under the direct debit report button) exclude any balance corrections by selecting your live collection method from the list e.g. Direct Debit

| 🕖 Contact Lens Reports                 |                   |                      |
|----------------------------------------|-------------------|----------------------|
| Please select a report below:          | Collection Method | Direct Debit ~       |
| DD/SOs Collected/Rejected $\checkmark$ | Date From         | 01 August 2020 🗐 🔻   |
| Run Report                             | Date To           | 30 September 2020 ■▼ |

Correcting and Amending a CL Mgt Balance v3 3 2 001 Last edited: 30 08 2020